To distribute a new document to staff click +ADD NEW from the grid.

- 1. Select the Type this will determine the documents that are display in #2.
- 2. Select the document these are loaded in **Documentation/Other**
- 3. Date will populate with today's day this can be changed if required.
- 4. If required select who will review this document this can be left blank.
- 5. <u>Select Staff</u> as required by using the + or  $\checkmark$  options.
- 6. Review Date & Time will automatically populate.
- 7. Click 🗔 SAVE

| Гуре                                 | Document    | DocumentOther D01-V1-Disaster Plan |   |             | Date of Issue |   | Reviewed By        |            |        |  |
|--------------------------------------|-------------|------------------------------------|---|-------------|---------------|---|--------------------|------------|--------|--|
| Plans                                | • 2 D01-V1- |                                    |   |             | 2/12/2020     |   |                    |            |        |  |
| Staff 🔲 Include Sub-Contractor Staff |             |                                    |   |             |               |   | Review Date & Time |            |        |  |
| Rover Alpine                         |             |                                    |   | 5           | 0             |   |                    | 31/05/2021 |        |  |
| Staff                                | : Viev      | ed On App                          | * | Signed Off  | :             |   |                    |            |        |  |
| Rover Alpine                         |             |                                    |   |             |               | â |                    |            |        |  |
| Mobile Craig                         |             |                                    |   |             |               | ê |                    |            |        |  |
| George Foreman                       |             |                                    |   |             |               | Ê |                    |            |        |  |
| Kermit Frog                          |             |                                    |   |             |               | â |                    |            |        |  |
| Rod Jensen                           |             |                                    |   |             |               | Ê |                    |            |        |  |
| Arash Oshnoudi                       |             |                                    |   |             |               | Ê | •                  |            |        |  |
| Documents 🔒                          |             |                                    |   |             |               |   |                    |            |        |  |
| Last Modified Time                   | Title       |                                    |   | Description |               |   |                    |            | Action |  |

8. After you click Save the document will load.

## These can viewed and signed off in the mobile app in Registers/Other Documents

## NOTE:

- When a new document is uploaded Documentation/Other for this item a new task will be automatically created to distribute this to ALL staff who are enabled i.e. non archived
- When staff members have viewed and signed off the Document in the mobile app ticks will appear in the columns

| Staff       | : | Viewed On App | : | Signed Off   | : |
|-------------|---|---------------|---|--------------|---|
| Kermit Frog |   | $\checkmark$  |   | $\checkmark$ |   |
| Rod Jensen  |   |               |   |              |   |